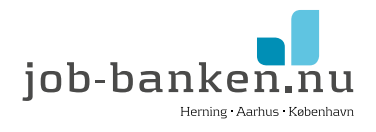

# Sådan udfylder du en ansøgning for forlængelse af virksomhedspraktik i VITAS

VITAS er Beskæftigelsesministeriets digitale selvbetjeningsløsning til oprettelse af løntilskud, praktikpladser og voksenlærling – både for virksomhederne og jobcentrene. Alle trin skal udfyldes inden ansøgningen kan sendes.

Det er let at udfylde ansøgningen, hvis du har følgende oplysninger klar:

• Ny slutdato på virksomhedspraktikken

## Sådan gør du:

Log på VITAS med NEMID/MITID via Beskæftigelsesministeriets hjemmeside https://vitas.bm.dk/Start/Index

|                                                                                                    | itas                                                                                                    |                                                                   |                                                                             |                                                                                            |                  | Sepport<br>SEL Mendor<br>Vic X025/8                                                                                                    | ucpinter Ørler<br>Kis |  |
|----------------------------------------------------------------------------------------------------|----------------------------------------------------------------------------------------------------|-------------------------------------------------------------------|-----------------------------------------------------------------------------|--------------------------------------------------------------------------------------------|------------------|----------------------------------------------------------------------------------------------------|-----------------------|--|
| A Anapripe                                                                                                    | (kertings) (tale                                                                                                    | Jag Nation                                                        | P46                                                                         |                                                                                            |                  | -                                                                                                    | © trig                |  |
| art ny ansøgning                                                                                                    | eller opret aftale                                                                                                    |                                                                   |                                                                             |                                                                                            |                  |                                                                                                    |                       |  |
| 1. Vælg virksomhedsenhed                                                                                                    |                                                                                                    |                                                                   |                                                                             | 2. Valg ordning                                                                            |                  |                                                                                                    |                       |  |
| Daniel logit of designed                                                                                                    | m unfuentecialmecers ad eser                                                                                                    | eler tert                                                         | 1 -                                                                         | elę-                                                                                       |                  |                                                                                                    | ŝ                     |  |
|                                                                                                    |                                                                                                    |                                                                   |                                                                             |                                                                                            |                  |                                                                                                    |                       |  |
| nedenfor om du<br>Valg vinigst de opge<br>Nes du ikke ønster af<br>Det er kun afvrde ans<br>Til                             | a har opgaver der afve<br>nör, som er påfert tit navr.<br>tre en ansagving, her de kök<br>agenger det kan täksler.<br>Virksombed  | nter handling<br>Ie på arkhösiser 📷<br>Type                       | for at skycle der<br>Dedning                                                | t fis dente liste.<br>Stilling                                                             | Status           | Fedgeret                                                                                                    | 10                    |  |
| Inedenfor om du<br>Velg vinligt de oppi<br>føts du ikke øvster at<br>Det er sun afvete øvs<br>Til                           | s har opgaver der afve<br>nes, som er pålert et nov.<br>I se en ansegning. Am du Kik<br>sigeninger otte kan så obt.<br>Verkoamhed | ie på arkvibokoer 🖥<br>Type<br>Ancegning                          | for at skjule der<br>Ordning<br>Vokseniarning                               | t fis denne lute.<br>Stilling<br>Kontonslov                                                | Status           | Fedgeret<br>15-07-2022<br>13:03                                                                                                    | 10                    |  |
| nedenfor om du<br>Valg verligt de oppi<br>hets du ikke øvster at<br>Dat ar kun aferte ats<br>Til<br>Da 19<br>Da 19          | s har opgaver der afve<br>nes, som er piltert et nave.<br>I se en ensegning Aler du KR<br>agenger det kan skolet.<br>Vickoamhed   | ite på arkvibokoan 📧<br>Type<br>Ancegning<br>Ancegning            | for at skjule der<br>Dedeing<br>Voksenkarring<br>Voksenkarring              | the desire lists.<br>Stilling<br>icontonolov<br>Cartonolov                                 | Ratus<br>Maria   | Fedgeoet<br>15:07:2022<br>13:09<br>29:01:2029<br>34:01                                                                                                    | 10                    |  |
| nedenfor om de<br>Veig verligst di oppi<br>hol du like entiter at<br>Dat er kun divete an<br>Til<br>Di di<br>Di di<br>Di di | a har opgaver der efve<br>nits, som er pålem et savr.<br>I se en ensegning, der de UK<br>signenger der kan salven.<br>Värkomhed   | ie på arkvission 📧<br>Type<br>Ansegring<br>Ansegring<br>Ansegring | for at situle der<br>Dedeing<br>schoenkerring<br>uckeenkerring<br>Lanttskut | hadente lata.<br>Stilling<br>Kontondov<br>Kontondov<br>Kontondov<br>asademati<br>asademati | Status<br>Status | Fedigenet<br>15-07-2022<br>23:03<br>24:03<br>24:03<br>24:01<br>24:01<br>24: | 10                    |  |

#### Gå ind under "Bevillinger" øverst på siden:

Her findes en oversigt over alle nuværende og tidligere bevillinger i VITAS. Find den pågældende bevilling.

Åbn bevillingen, som ligger med status: "Godkendt af virksomhed" og klik på "Forlæng" nederst til venstre og skriv en ny slutdato.

Udfyld "Årsag til forlængelse": Fx - Mere oplæring så Rune kan blive mere komfortabelt med sine arbejdsopgaver og mere selvkørende.

### Klik på "Send"

Så vil du efterfølgende modtage en godkendelse fra jobcenteret på, at bevillingen er forlænget.

#### Har du spørgsmål?

Har du spørgsmål til regler, eller hvordan du udfylder ansøgningen, er du velkommen til at Jobbankens kontraktafdeling ved Annette Andsbjerg Johansen, på 9722 3064 eller aaj@job-banken.nu